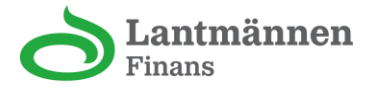

# Steg för steg – se ditt Lantmännenkorts PIN-kod i appen

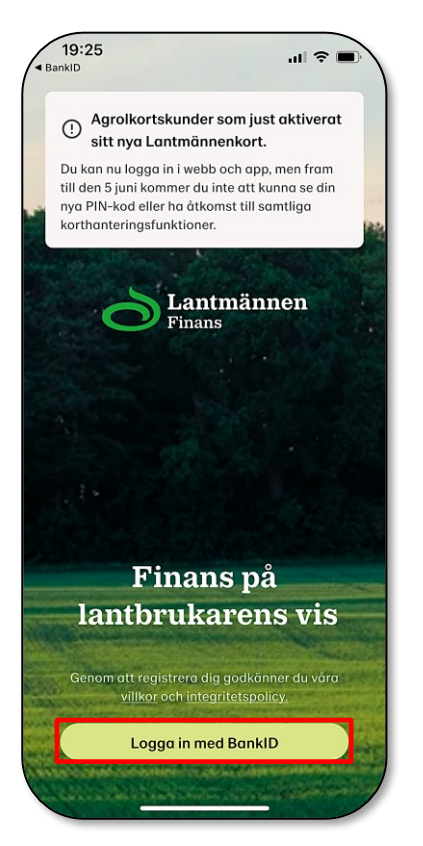

#### 1. Logga in i appen

#### 2. Identifiera dig med mobilt BankID

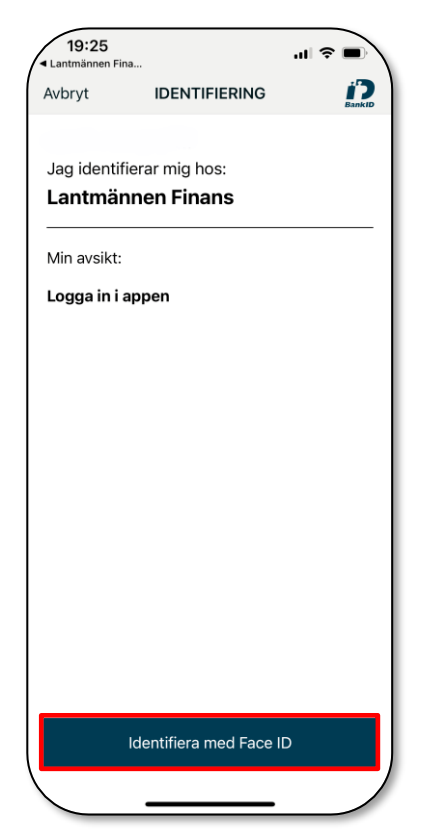

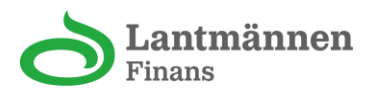

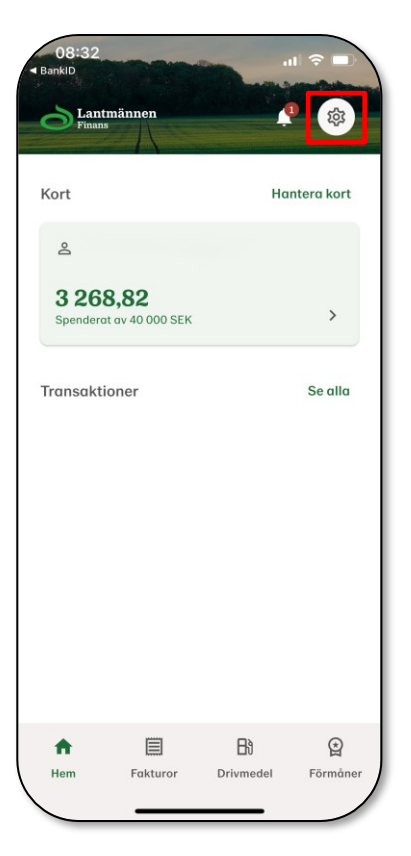

## 3. Gå till Inställningar (kugghjulsikonen längst upp till höger 🌣)

## 4. Välj Korthantering

| 19:25     |                |                 | ''' \$ ■      |
|-----------|----------------|-----------------|---------------|
| < In      | ställningar    |                 |               |
| Allmänt   |                |                 |               |
| 9         | Profil         |                 | >             |
|           | Meddelanden    |                 | >             |
| ۵         | Dataintegritet |                 | >             |
|           | Logg           |                 |               |
| Kort      |                |                 |               |
| •         | Korthantering  |                 | >             |
| Hjälp     |                |                 |               |
| 0         | FAQ            |                 | >             |
| ft<br>Hem | Fakturor       | B)<br>Drivmedel | E<br>Förmåner |

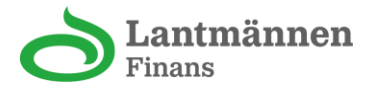

## 5. Välj det kort du vill se PIN-koden för

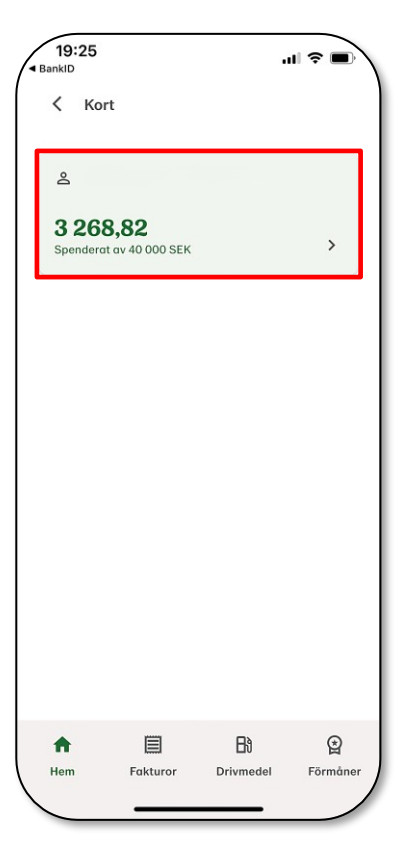

## 6. Tryck på "PIN-kod"

| 19:25<br>BankID |                            |           | .ul ≎ ■) |  |  |  |  |
|-----------------|----------------------------|-----------|----------|--|--|--|--|
| <               |                            |           |          |  |  |  |  |
| •               | Kortuppgifter              |           | >        |  |  |  |  |
| -               | PIN-kod                    |           | >        |  |  |  |  |
| Hantera         | Hantera kort               |           |          |  |  |  |  |
|                 | Begränsa kort              |           | >        |  |  |  |  |
| ۵               | Spärra kort                |           | >        |  |  |  |  |
| Ytterliga       | Ytterligare kortinnehavare |           |          |  |  |  |  |
|                 |                            |           |          |  |  |  |  |
|                 |                            |           |          |  |  |  |  |
| A               |                            | Bì        | È        |  |  |  |  |
| Hem             | Fakturor                   | Drivmedel | Förmåner |  |  |  |  |

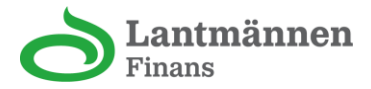

## 7. Legitimera dig med BankID

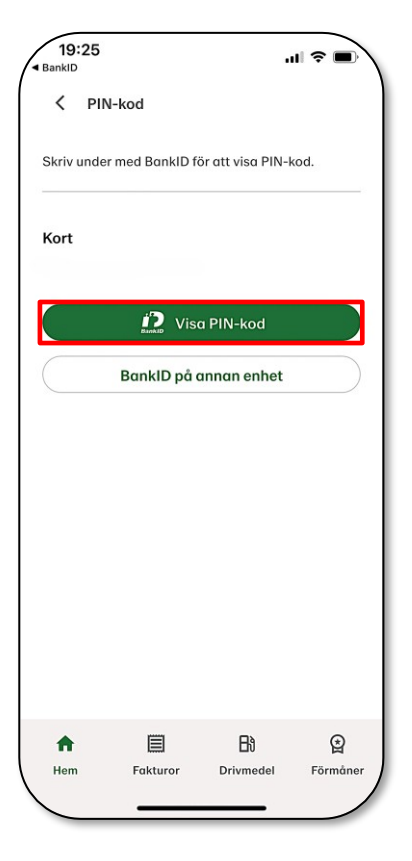

#### 8. Du kan nu se din PIN-kod

| 19:26<br>BankID                              |          |                 | ∥ ≑ ■) |  |  |
|----------------------------------------------|----------|-----------------|--------|--|--|
| < PI                                         | l-kod    |                 |        |  |  |
| Skriv under med BankID för att visa PIN-kod. |          |                 |        |  |  |
| Kort                                         |          |                 |        |  |  |
| 000                                          | 0        |                 |        |  |  |
|                                              |          |                 |        |  |  |
|                                              |          |                 |        |  |  |
|                                              |          |                 |        |  |  |
|                                              |          |                 |        |  |  |
|                                              |          |                 |        |  |  |
|                                              |          |                 |        |  |  |
|                                              |          |                 |        |  |  |
|                                              |          |                 |        |  |  |
| ft<br>Hem                                    | Fakturor | B)<br>Drivmedel |        |  |  |
|                                              |          |                 |        |  |  |